## Datix Software for patient safety **Management Staff Version Datix Event Reporting** System Review **Risk Management's Event Reporting** System-Intranet

### Datix EVENT (Incident) REPORTING SYSTEM

• Datix online reporting is to be used to report any event, excluding worker's comp. related events, that normally would have been reported through paper reports.

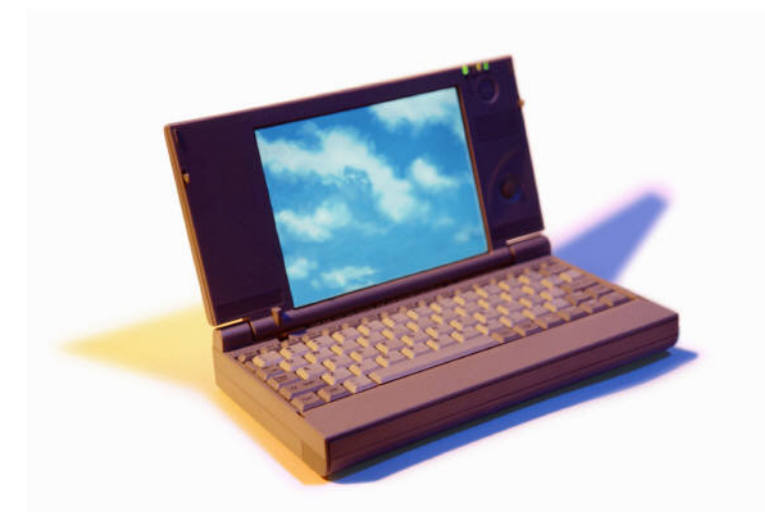

## **Datix Event Reporting**

The HOW and WHERE of reporting events and occurrences is changing April 1, 2014. Starting on this date staff will be asked to use the online reporting system – Datix – for reporting events that would normally be reported on paper. Requirements relating to the WHO, WHAT, WHEN and WHY to report have not changed. Event reporting will now be accessed through the Marshall Health Intranet homepage.

The paper form should only be used when online Datix access is unavailable for extended lengths of time.

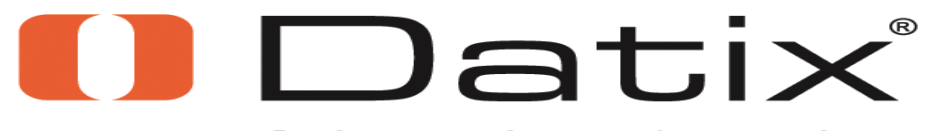

Software for patient safety

### System Access

 The Datix Event Reporting system can be accessed through the Marshall Health Homepage or by creating a shortcut icon on your desktop on your unit/department's computer. For staff, accessing and using the Datix system is as simple as one 'click'; managers will need to login using your assigned login (user) name and a password.

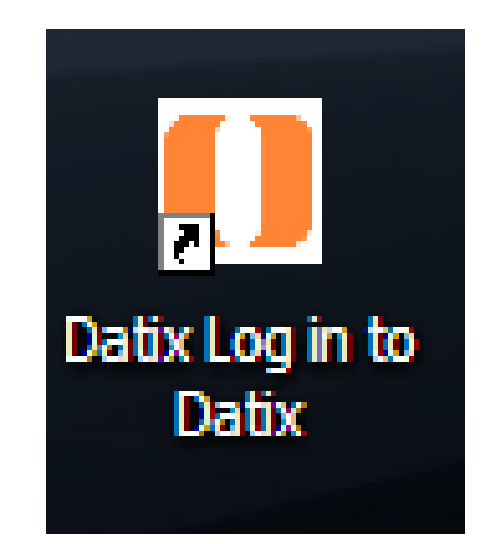

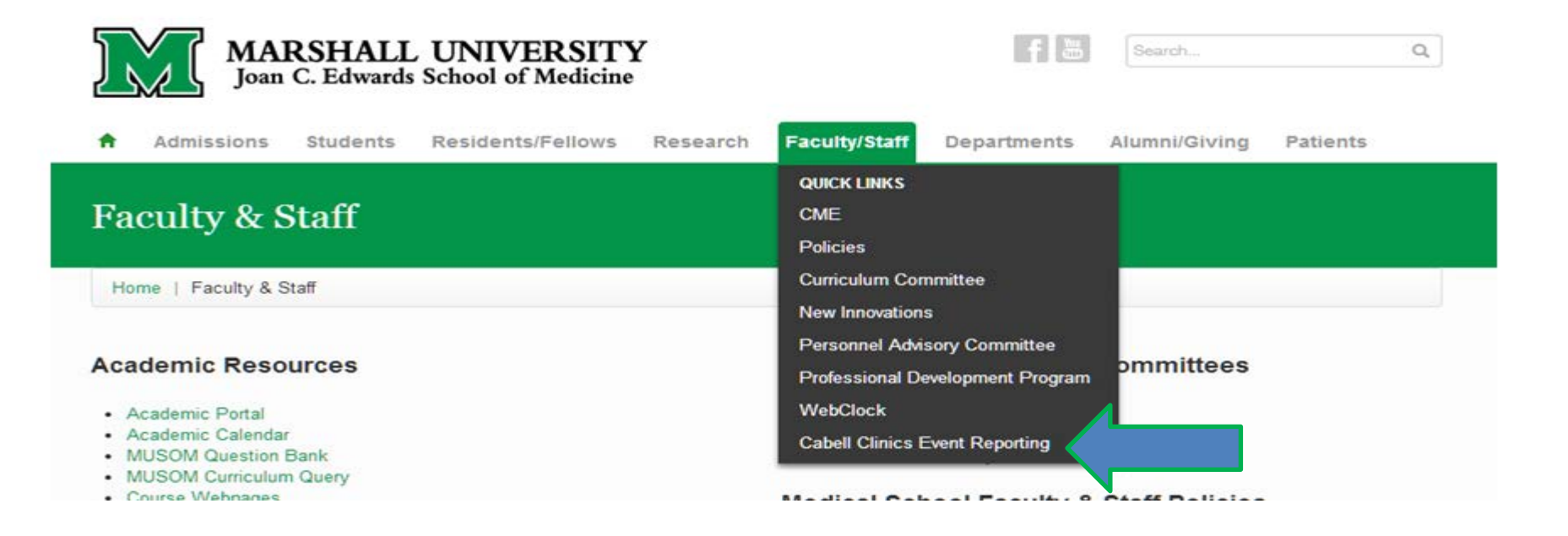

 To file an event report go to the Marshall Health homepage and go to the Faculty/Staff drop-down and click on the Cabell Clinics Event Reporting link.

Staff level users will be taken to the Event Reporting Form seen below. Any field noted by a red asterisk \* is a required input that must be completed before submission of the report.

| My Dashboard   Actions   Cont<br>Events + Concerns +                                                                                                    | itacts   Equipment   Medications   Admin   Logout                                                                                                    | Datix<br>Deanna Parsons |
|----------------------------------------------------------------------------------------------------|----------------------------------------------------------------------------------------------------|-------------------------|
| CONFIDENTIAL<br>Peer Review/QA/I Information Prof                                                                                                    | rm 1.1<br>otected under WV Code 30-3-C-3 Do Not Duplicate                                                                                                    |                         |
| People Affected                                                                                                    | Patient / Person Information                                                                                                    |                         |
| <ul> <li>+ Add a new event</li> <li>☑ My reports</li> <li>&gt; Design a report</li> <li>Q New search</li> <li>☑ Saved queries</li> <li>▲ Shot</li> </ul> | <ul> <li>Type of Person Involved</li> <li>e.g. Patient, Employee, Visitor</li> <li>Last Name</li> <li>First Name</li> <li>Show Additional Demographics?</li> <li>Gender</li> <li>Date of birth (MM/dd/yyyy) ?</li> <li>The state of the state of the state o</li></ul> | Clear Section           |
|                                                                                                    | Add Another                                                                                                    |                         |
|                                                                                                    | Reporter's Details                                                                                                    |                         |
|                                                                                                    | Full name Deanna Parsons                                                                                                    |                         |

presentation use in her position as CHH

Director of Risk Management

### Drop down boxes ease report completion:

| Event Reporting 🗰 CHHi   Hor              | ne page |    | 🖶 🔻 📴 Page 👻 🥥 | Tools - |
|-------------------------------------------|---------|----|----------------|---------|
| Visitor                                   |         |    |                |         |
| ★ Last Name                               |         |    |                |         |
| ★ First Name                              |         |    |                |         |
| Show Additional Demographics?             |         |    | -              |         |
| ★ Gender                                  |         |    | -              |         |
| Date of birth (MM/dd/yyyy)                |         |    |                |         |
| ★ Was the person injured in the incident? | No      | es |                |         |
| Add Another                               | Ν       | •  |                |         |

Depending on the dropdown selection other windows may open requesting more information.

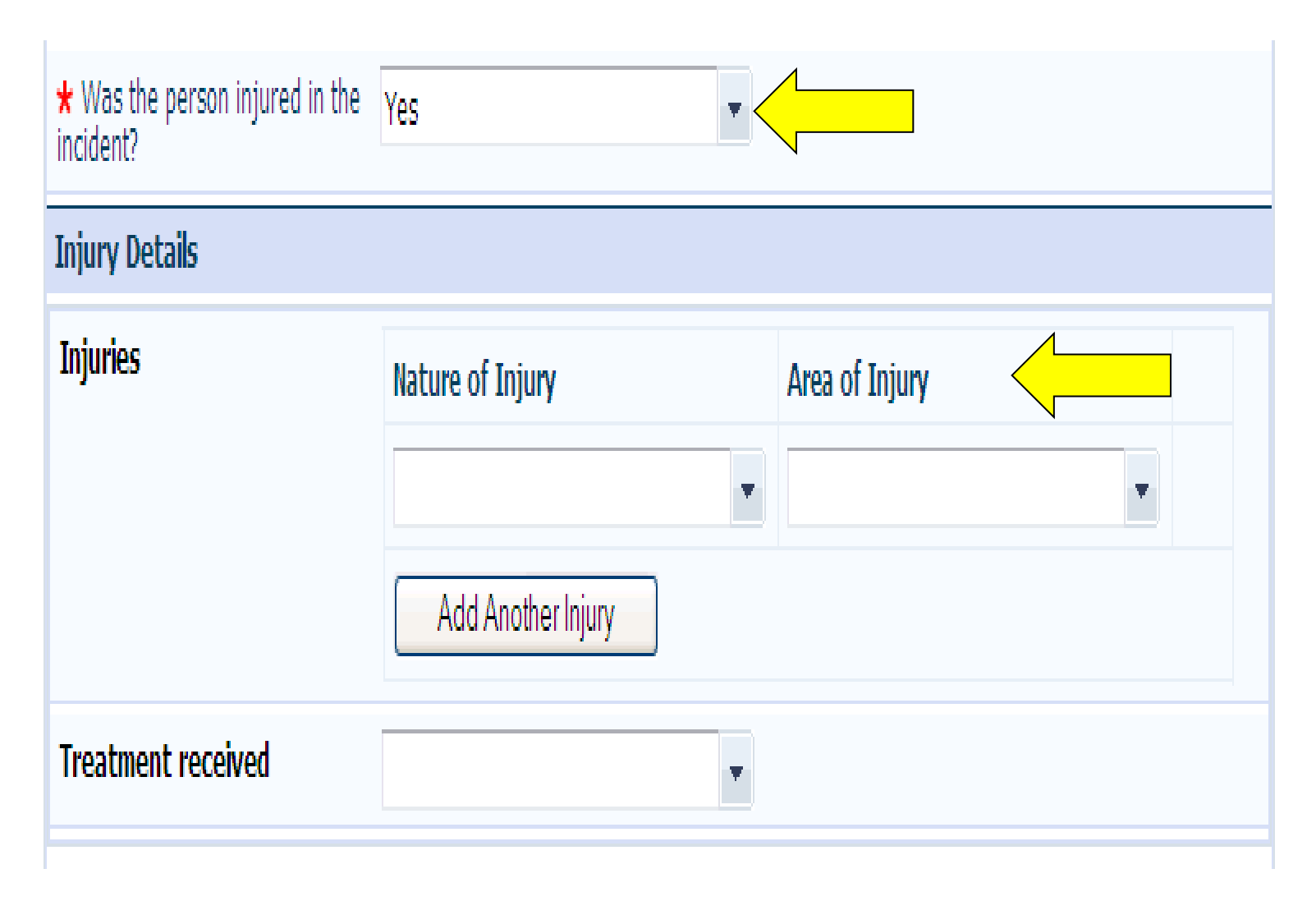

## When you choose the Event Classification in the NATURE OF EVENT section, the screens will change to help guide you to provide the correct documentation.

| Nature of the Event                       |                    |               |
|-------------------------------------------|--------------------|---------------|
| Classification of Event                   | Fall Related       |               |
| Event Sub Category                        |                    |               |
|                                           |                    | -             |
| Nature of Event                           |                    | -             |
| Fall Related                              |                    |               |
| Patient considered high risk for fall?    |                    | -             |
| Risk assessment completed before fall?    |                    | -             |
| Was Falling Star protocol utilized?       |                    | -             |
| Patient's 1st Fall?                       |                    | -             |
| Was fall witnessed?                       |                    | -             |
| Was fall assisted?                        |                    | -             |
| Seen by physician after fall?             |                    | -             |
| Call light in reach?                      |                    | -             |
| Fall occur within 12 hours postoperative? |                    | -             |
| Surface Condition                         |                    | <b>•</b>      |
|                                           | Prenared by Deanna | a Parsons for |

repared by Dealina Farsons for

presentation use in her position as CHH

Director of Risk Management

Dropdowns with larger areas above indicate multi-select fields. By single clicking on your choice you can select as many options as you wish then to finish you double click your last selection.

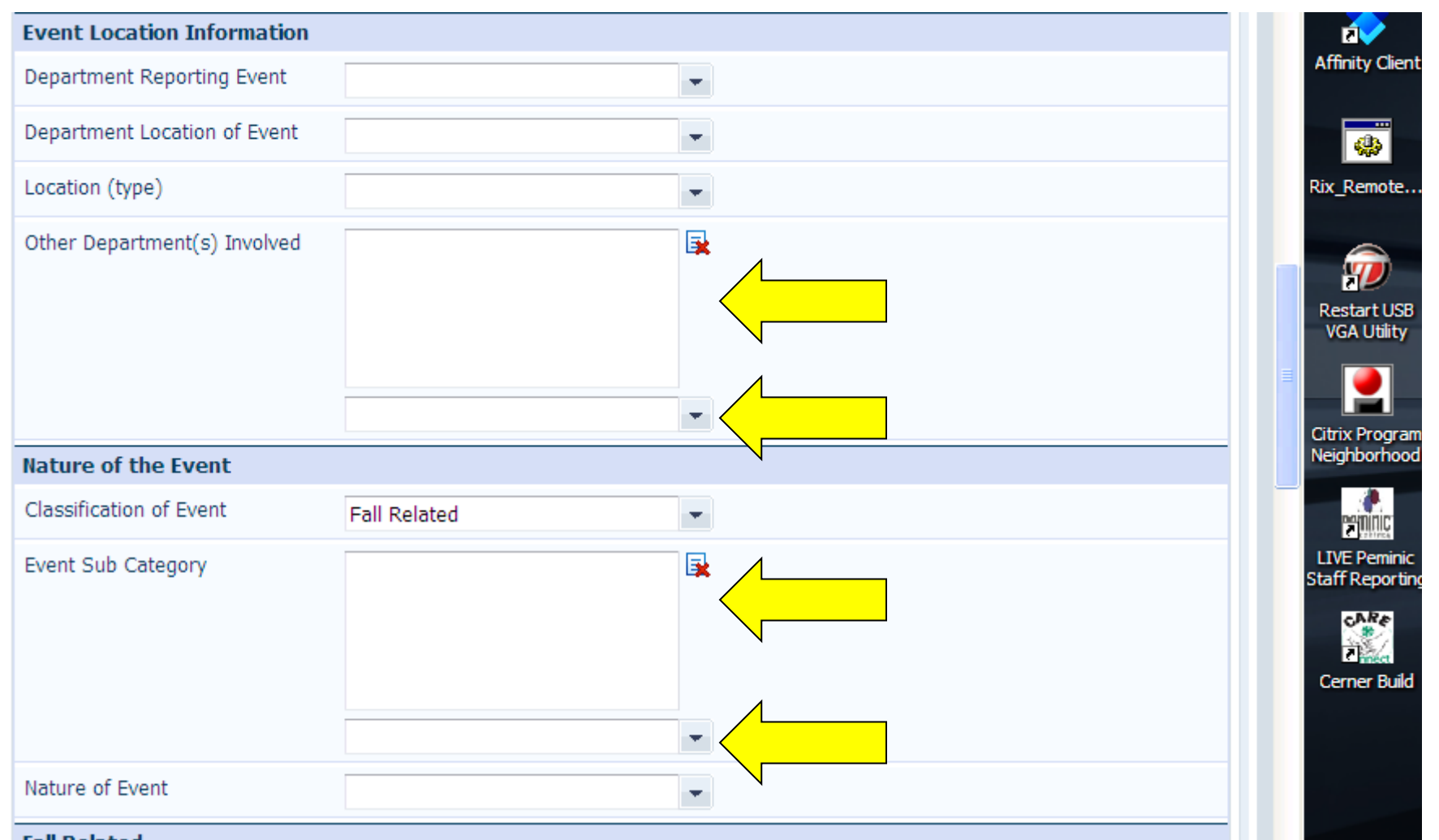

### Use the right sided Scroll Bar to see all the report fields.

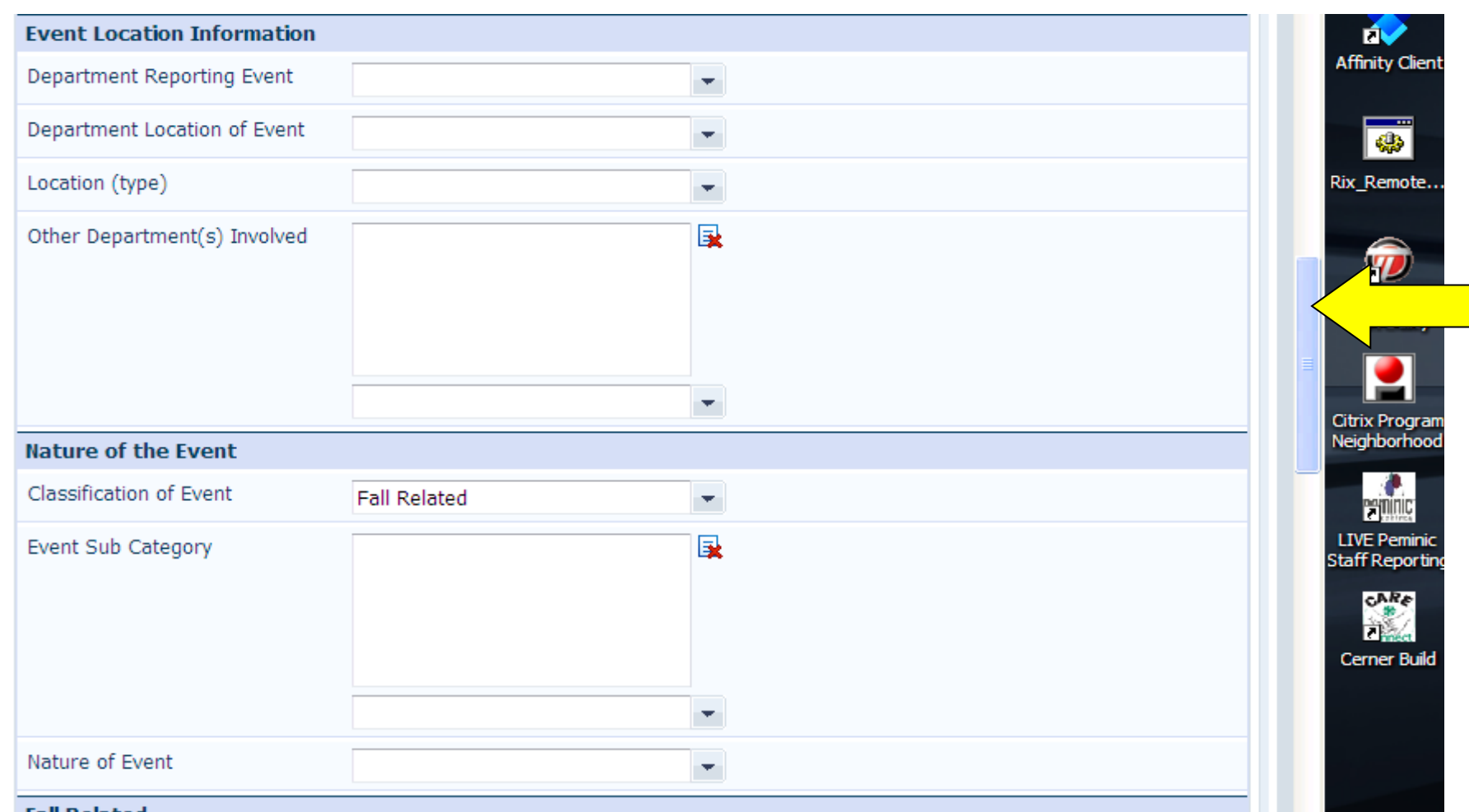

### Once you have completed the report left click on the Save at the bottom of the form to submit your report.

|                                |          | -    |           |
|--------------------------------|----------|------|-----------|
| Nature of Event                |          | •    |           |
| Event Description              |          |      |           |
| Narrative Description of Event |          |      |           |
| < ]                            |          |      |           |
| Witnesses                      |          |      |           |
|                                |          |      | Clear Sec |
| ★ Were there any Witnesses?    |          | -    |           |
| Add Another                    | Save Can | icel |           |
|                                |          |      |           |
|                                |          |      |           |

## Management Access

- Managers will be given specific access within the system to events, reports, and other functions with the system. Management will be given access and privileges including the ability to review and provide documentation and/or follow-up based on two criteria contained within the report:
  - Department Location- based on Location of event, Reporting Department, Other Department Involved
  - Being added as an Investigator on an event will also give you access to reports.
     Managers and Directors must notify RM in writing or by email of any access requests or changes.
- Managers can contact Deanna Parsons at <u>dparsons@chhi.org</u> to schedule a one-on-one education following activation of their account. There will also be opportunity for more education per your request(s).
- Other Supervisors may be given access to system if desired and requested through Risk Management.

# Managers will need to login to access submitted reports

| Datix: CHH Event F                                 | Reporting Form - Windows Inter                                                                         | net Explorer prov                     | vided by Cabell Hunti                             | ngton Hospital                          |                                   |             |                       |                    |             |               |           | X              |
|----------------------------------------------------|----------------------------------------------------------------------------------------------------|---------------------------------------|---------------------------------------------------|-----------------------------------------|-----------------------------------|-------------|-----------------------|--------------------|-------------|---------------|-----------|----------------|
| 🗲 🔵 🔻 🚺 htt                                        | tp://datix. <b>chhi.org</b> /datix/live/ind                                                            | ex.php                                |                                                   |                                         |                                   | -           | <b>∽</b> ×            | 🔁 Bing             |             |               |           | <del>،</del> م |
| 🔶 Favorites 🧧                                      | 🖕 🚺 Suggested Sites 👻 🏉                                                                                | Upgrade Your I                        | Browser 🔻 🕖 Free                                  | Hotmail                                 |                                   |             |                       |                    |             |               |           |                |
| Datix: CHH Even                                    | nt Reporting Form                                                                                      |                                       |                                                   |                                         |                                   | 🏠 👻         | •                     | -                  |             | Safety 🔻      | Tools 🔻 🄇 | ? - *          |
| New Form   Lo                                      | gin                                                                                                    |                                       |                                                   |                                         |                                   |             |                       |                    |             | U             | Dati>     | <              |
| Completion of a information con                    | an Event Report within this syst<br>accerning the event and the patie                                  | m is not a subst<br>nt's status need: | itute for medical reco<br>s to be documented i    | ord documentation<br>in the patient's m | n. If an event<br>ledical record. | occurs tha  | t relates             | to patient c       | are, treatm | nent, testing | g, etc.,  |                |
| *                                                  | Indicates a mandatory field                                                                            |                                       |                                                   |                                         |                                   |             |                       |                    |             |               |           |                |
| 0                                                  | Click for help with a particular                                                                       | field                                 |                                                   |                                         |                                   |             |                       |                    |             |               |           |                |
| -                                                  | View and select from the list                                                                          | of available optio                    | ns for that field                                 |                                         |                                   |             |                       |                    |             |               |           |                |
| Date format:                                       | Enter in the format mm/dd/                                                                             | yyy. Alternativel                     | y, click the 🔝 buttor                             | n to select the da                      | ite from a cale                   | endar       |                       |                    |             |               |           |                |
| Time format:                                       | Enter in the format hh:mm (                                                                            | Military time - 24                    | hr clock)                                         |                                         |                                   |             |                       |                    |             |               |           |                |
| If you have any<br>CONFIDENTIAL<br>and/or Work Pro | r questions, change requests or<br>. The information contained in the duct.<br><b>rson Information</b> | equire assistanci                     | e with completing this<br>: privileged and/or pro | s form, click here                      | to e-mail your<br>r more of the   | Datix Syst  | em Mana<br>Peer Revie | ger.<br>w, QA/I (F | MI), HIPA/  | 4, Attorney,  | /Client,  |                |
|                                                    |                                                                                                    |                                       |                                                   |                                         |                                   |             |                       |                    |             | Clea          | r Section |                |
| ★ Type of Pere.g. Patient,                         | son Involved<br>Employee, Visitor                                                                      |                                       |                                                   | •                                       |                                   |             |                       |                    |             |               |           |                |
| ★ Last Name                                        |                                                                                                    |                                       |                                                   |                                         |                                   |             |                       |                    |             |               |           |                |
| ★ First Name                                       |                                                                                                    |                                       |                                                   |                                         |                                   |             |                       |                    |             |               |           |                |
| Show Addition                                      | nal Demographics?                                                                                      |                                       |                                                   | -                                       |                                   |             |                       |                    |             |               | _         | -              |
| one                                                |                                                                                                    |                                       | 11                                                |                                         | <b>√</b> T                        | rusted site | s   Protec            | ted Mode:          | Off         |               | • • 125%  | · •            |
|                                                    |                                                                                                    |                                       |                                                   |                                         |                                   |             |                       |                    | <b>^</b>    |               | () 12:0   | 5 PM           |

Prepared by Deanna Parsons for presentation use in her position as CHH

Director of Risk Management

Those with 'Management' access will log onto Datix for the first time, using their assigned system login username and the password 'greenapple'.

| Datix: Log in to Datix                          | Č | • • | <b>N</b> • 🖃 | - | Page 🔻 | Safety 🔻 | Tools 🔻 | <b>?</b> • <sup>»</sup> |
|-------------------------------------------------|---|-----|--------------|---|--------|----------|---------|-------------------------|
| New Form   Login                                |   |     |              |   |        |          | () Da   | tix Î                   |
| Log in to Datix                                 |   |     |              |   |        |          |         |                         |
| Log in to Datix   User name   Password   Log in |   |     |              |   |        |          |         |                         |
| DatixWeb 12.2.1 © Datix Ltd<br>2013             |   |     |              |   |        | 0        | Dat     | 5ix° <sup>≡</sup>       |
|                                                 |   |     |              |   |        |          |         |                         |

# Managers will then be taken to the Events module/screen at login

| My Dashboard   Actions   Contacts   Equipment  <br>Events + Concerns + | Medications   Admin   Logout     |           | Datix<br>Deanna Parsons |
|------------------------------------------------------------------------|----------------------------------|-----------|-------------------------|
| <b>Events</b>                                                          |                                  |           |                         |
| Options                                                                | Status                           |           |                         |
| Add a new event                                                        | In holding area, awaiting review | 0 records | 0 Overdue               |
| 🚹 My reports                                                           | Being reviewed                   | 0 records | 0 Overdue               |
| Q New search                                                           | Awaiting final approval          | 1 records | 1 Overdue               |
| Show staff responsibilities                                            | Being approved                   | 0 records | 0 Overdue               |
|                                                                        | Final approval                   | 0 records | 0 Overdue               |
|                                                                        | ■ Rejected                       | 0 records | 0 Overdue               |
| DatixWeb 11.1.0.2 ©DATIX Ltd 2011                                      |                                  |           | 🚺 Datix'                |

presentation use in her position as CHH Director of Risk Management A listing of reports will appear with patient name and other info. Double clicking on any of the event links (Name, Date of Event, etc.) will take you into the actual report.

| My Dashboard   Actions   Con<br>Events v Concerns v | tacts   Equipment   Medica     | itions   Admin | Logout         |         |                       | Datix<br>Deanna Parsons |
|-----------------------------------------------------|--------------------------------|----------------|----------------|---------|-----------------------|-------------------------|
| Events with status:<br>1 record found. Displaying   | Awaiting final approva<br>1-1. | I              |                |         |                       |                         |
| + Add a new event                                   | Query: Choose                  |                |                |         | × <                   |                         |
| l My reports                                        | ID Name                        | Date of Event  | Exact Location | Handler | Event Description     | Severity                |
| Design a report                                     | 105 JAMES SIMON                | 10/04/2011     | Not Applicable | DWEB    | test trest 2 test 3   |                         |
|                                                     |                                |                |                |         | Save the current sear | ch as a query.          |
| Show staff responsibilities                         |                                |                | Bac            | <       |                       |                         |
| Batch Delete                                        |                                |                |                |         |                       |                         |
| Batch Update                                        |                                |                |                |         |                       |                         |
| DatixWeb 11.1.0.2 ©DATIX Ltd 2011                   |                                |                |                |         | 0                     | Datix                   |

### The report will open as seen below

| le Eult view                                                                                     | Favorites Tools Help                                                                                                    | /              |
|--------------------------------------------------------------------------------------------------|----------------------------------------------------------------------------------------------------|----------------|
| - Favorites                                                                                      | 👍 🚺 datix Events Search Listing 🚺 Suggested Sites 🔻 🍘 Get more Add-ons 👻 🍘 Free Hotmail                                                                                                    |                |
| Dativ: CHH Eve                                                                                   | nt Paview Form (incl. S                                                                                                    | - <b>2</b> - » |
| Datix. Crimeve                                                                                   |                                                                                                    |                |
| 1y Dashboard A                                                                                   | tions   Contacts   Equipment   Medications   Admin   Logout                                                                                                    | )atix _        |
| Events 🗸 Conc                                                                                    | erns v Dean                                                                                                    | na Parsons     |
|                                                                                                  | nt Deview Form (incl. Sentine) Event section)                                                                                                    |                |
|                                                                                                  | It Review Form (Inch Sentiner Event Section)                                                                                                    |                |
| Completion of an testing, etc., info                                                             | event Report within this system is not a substitute for medical record documentation. If an event occurs that relates to patient care, treatment mation concerning the event and the patient's status needs to be documented in the patient's medical record. | <i>z,</i>      |
|                                                                                                  |                                                                                                    |                |
| * 1                                                                                              | idicates a mandatory field                                                                                                    |                |
| 0                                                                                                | lick for help with a particular field                                                                                                    |                |
| ▼ 1                                                                                              | iew and select from the list of available options for that field                                                                                                    |                |
| Date format:                                                                                     | nter in the format mm/dd/www. Alternatively, click the 🏭 button to select the date from a calendar                                                                                                    |                |
| Time format: E                                                                                   | inter in the format hh:mm (Military time - 24hr clock)                                                                                                    |                |
|                                                                                                  |                                                                                                    |                |
| If you have any que                                                                              | scions, change requests of require assistance with completing this form, check nere to e-mail your Data System Manager.                                                                                                    |                |
| CONFIDENTIAL. Th<br>Attorney/Client, an                                                          | a information contained in this report may be privileged and/or protected by one or more of the following: Peer Review, QA/I (PMI), HIPAA,                                                                                                    |                |
|                                                                                                  |                                                                                                    |                |
| Event Record                                                                                     | nt Record                                                                                                    |                |
| People Involved                                                                                  | Event ID                                                                                                    |                |
| Notifications                                                                                    | Event Name                                                                                                    |                |
| Actions                                                                                          | Reported date (MM/dd/vvvv)                                                                                                    |                |
| Notes                                                                                            | Submitted time (hh:mm)                                                                                                    |                |
| Communication and fe                                                                             | edback Reporter's Details                                                                                                    |                |
| Linked records                                                                                   | Full name                                                                                                    |                |
| Documents                                                                                        | Fmail                                                                                                    |                |
| Potential Sentinel Ever                                                                          | t Crow                                                                                                    |                |
|                                                                                                  | Employee Number                                                                                                    |                |
| Print                                                                                            | Employee Number                                                                                                    |                |
| Print<br>Show DIF1 values<br>Audit trail                                                         | Employee Number       Event Details       Date of Event (MM/dd/yyyy)                                                                                                    |                |
| Print<br>Show DIF 1 values<br>Audit trail<br>+ Add a new event                                   | Employee Number       Event Details       Date of Event (MM/dd/yyyy)       Time of Event (hh:mm)                                                                                                    |                |
| Print<br>Show DIF 1 values<br>Audit trail<br>+ Add a new event<br>+ Generate from                | Employee Number       Event Details       Date of Event (MM/dd/yyyy)       Time of Event (hh:mm)       Time must be recorded using                                                                                                    |                |
| Print<br>Show DIF 1 values<br>Audit trail<br>+ Add a new event<br>+ Generate from<br>My reports  | Employee Number       Event Details       Date of Event (MM/dd/yyyy) ②       Time of Event (hh:mm)       Time must be recorded using 24 hour format e.g. 8.30pm is 20:30                                                                                      |                |
| Print<br>Show DIF 1 values<br>Audit trail<br>+ Add a new event<br>+ Generate from<br>IMy reports | Employee Number       Event Details       Date of Event (MM/dd/yyyy) ②       Time of Event (hh:mm)       Time must be recorded using 24 hour format e.g. 8.30pm is 20:30                                                                                      |                |

Director of Risk Management

## **The Event Record** page contains the info submitted by the reporter. Always click 'Save' following review/change/additions.

| Event Location Information                    |                               |    |
|-----------------------------------------------|-------------------------------|----|
| Department Location of Event                  | PICU                          | •  |
| Department Reporting Event                    | PICU                          | •  |
| Location (type)                               |                               | •  |
| Was another department involved?              | Yes                           | •  |
| Other Department Involved (1)                 | Pharmacy - Inpatient Pharmacy | •  |
| Other Department Involved (2)                 |                               | •  |
| Event Classification                          |                               |    |
| Would this event be considered a "near miss"? |                               | •  |
| Event Category                                | Treatment Related             | •  |
| Event Sub Category                            |                               |    |
|                                               |                               | •  |
| Narrative                                     |                               |    |
| Narrative Description of Event                | rescheduled.                  |    |
|                                               | ABC                           |    |
| Event Approval                                |                               |    |
| Current approval status                       | Final approval                |    |
| ★ Approval status after save                  | Final approval                | ¥  |
| Opened date (MM/dd/yyyy)                      | ····                          |    |
| Assigned Owner                                |                               |    |
| Closed date (MM/dd/yyyy)                      |                               |    |
|                                               | Save Canc                     | el |
|                                               |                               |    |

Following your review and completion of any necessary follow-up, you will need to place the report in the 'Awaiting Final Approval' status. That notifies the system Administrator that report can be filed to 'Final Approval Status'. Once in the final approval status the report cannot be viewed/changed.

| http://datix.chhi.org/datix/live/index.php?action=incident&mod   | ule=INC&fromsearch=1&recordid=2205       | 👻 😽 🗙 📴 Bing                                       |
|------------------------------------------------------------------|------------------------------------------|----------------------------------------------------|
| Edit View Favorites Tools Help                                   |                                          |                                                    |
| avorites 🛛 👍 🚺 datix Events Search Listing 🚺 Suggested Sites 🔻 🙋 | Get more Add-ons 🔻 🧭 Free Hotmail        |                                                    |
| 🗿 http://www.brigha 🚺 Datix: CHH Even 🗴                          |                                          | 🕍 💌 🔝 💌 🖃 🖶 💌 Page 🕶 Safety 🕶 Tools 🕶 🕼            |
|                                                                  | <b>*</b>                                 |                                                    |
|                                                                  | ABC .                                    |                                                    |
| Report sent to FDA?                                              | •                                        |                                                    |
| Report sent to Manufacturer?                                     | •                                        |                                                    |
| Supplier                                                         |                                          |                                                    |
| Service records held by                                          |                                          |                                                    |
| Date of manuf. (MM/dd/yyyy)                                      |                                          |                                                    |
| Last serviced (MM/dd/yyyyy)                                      |                                          |                                                    |
| Date put in use (MM/dd/yyyy)                                     |                                          |                                                    |
| CE marking?                                                      |                                          |                                                    |
| Outcome code                                                     |                                          |                                                    |
| Description of defect                                            |                                          |                                                    |
|                                                                  |                                          |                                                    |
| New York                                                         | ₩                                        |                                                    |
| Narrative Description of Event                                   |                                          |                                                    |
|                                                                  |                                          |                                                    |
|                                                                  | ₩<br>₩                                   |                                                    |
| Event Approval                                                   |                                          |                                                    |
| Current approval status                                          | In holding area, awaiting review         |                                                    |
| ★ Approval status after save                                     | In holding area, awaiting review         |                                                    |
| Opened date (MM/dd/yyyy)                                         | In holding area, awaiting review ropdown |                                                    |
| Assigned Owner                                                   | Awaiting final approval                  |                                                    |
| Closed date (MM/dd/yyyy)                                         | Being approved                           |                                                    |
|                                                                  | Final approval Save Cancel               |                                                    |
|                                                                  |                                          |                                                    |
|                                                                  |                                          | 🚺 Dati                                             |
| ;jQuery('#rep_approved_title').dropdownButton();                 |                                          | ✓ Trusted sites   Protected Mode: Off 🛛 🖓 💌 💐 1009 |
|                                                                  |                                          | ▲ 📴 <b>1</b> 15                                    |

## The '**Department Manager Follow-Up**' section is where you need to document review/follow-up. Multiple users may document in this field. Minimal requirement for documentation is 'Reviewed' and your initials.

If you have any questions, change requests or require assistance with completing this form, click here to e-mail your Datix System Manager.

CONFIDENTIAL. The information contained in this report may be privileged and/or protected by one or more of the following: Peer Review, QA/I (PMI), HIPAA, Attorney/Client, and/or Work Product.

| Event Record Fol                                                                                                  | sllow Up                                                                                                    |      |   |   |
|----------------------------------------------------------------------------------------------------|----------------------------------------------------------------------------------------------------|------|---|---|
|                                                                                                    |                                                                                                    |      |   |   |
| People Involved                                                                                                   | /ould this be considered a notential Sentinel Event?                                                                                      | No   |   |   |
| Notifications                                                                                                    |                                                                                                    | NO   |   |   |
| Follow Up Add                                                                                                    | dd Other Investigators / Reviewers                                                                                                    |      |   |   |
| Actions                                                                                                    |                                                                                                    |      |   |   |
| Notes                                                                                                    |                                                                                                    |      |   |   |
| Communication and feedback                                                                                        |                                                                                                    |      |   |   |
| Linked records                                                                                                    |                                                                                                    |      |   | 4 |
| Documents                                                                                                    |                                                                                                    |      |   |   |
| Potential Sentinel Event De                                                                                       | epartment Manager Follow-Up                                                                                                    |      |   |   |
| Print                                                                                                    | Confidential Peer Review Information - This information is protected                                                                      |      |   |   |
| Show DIF1 values a                                                                                                | and HIPAA protections also apply.                                                                                                    |      |   | Ŧ |
| Audit trail                                                                                                    |                                                                                                    | ABC  |   |   |
| + Add a new event Fol<br>+ Generate from<br>My reports<br>> Design a report<br>9. New search<br>10. Saved queries | ollow-Up Action                                                                                                    |      |   |   |
| Show staff responsibilities                                                                                       |                                                                                                    |      | • |   |
| Cha                                                                                                    | hart Review Completed                                                                                                    |      | • |   |
| Ris                                                                                                    | isk Management Notes/Comments                                                                                                    |      |   |   |
| Risi                                                                                                    | sk Management Notes/Comments<br>Confidential Peer Review Information - This information is protected                                      |      |   | • |
| p<br>A                                                                                                    | pursuant to Section 30-3-C-3 et seq, of the West Virginia Code.<br>Attorney/Client and/or Work Product privileges/protections also apply. | ABC. |   | v |

## **Notifications** link takes you to page noting all original submission emails.

| <u> </u>                                                                                                    |                                                                       |                                                                    |                                                    |                                            |                         |                                       |                                                   |
|----------------------------------------------------------------------------------------------------|-----------------------------------------------------------------------|--------------------------------------------------------------------|----------------------------------------------------|--------------------------------------------|-------------------------|---------------------------------------|---------------------------------------------------|
| 📙 CHH E                                                                                                    | Event Review Fo                                                       | orm (incl. Sentin                                                  | el Event section)                                  |                                            |                         |                                       |                                                   |
| Completion of                                                                                                    | an Event Report wit                                                   | hin this system is not :                                           | a substitute for medical record                    | documentation. If an event o               | occurs that re          | elates to patient                     | care, treatment,                                  |
| cooring, occi, i                                                                                                    | inomation concerni                                                    | ig are event and are                                               |                                                    |                                            | iourear record.         |                                       |                                                   |
| *                                                                                                    | Indicates a manda                                                     | atory field                                                        |                                                    |                                            |                         |                                       |                                                   |
| 0                                                                                                    | Click for help with                                                   | a particular field                                                 |                                                    |                                            |                         |                                       |                                                   |
| •                                                                                                    | View and select fr                                                    | om the list of available                                           | options for that field                             |                                            |                         |                                       |                                                   |
| Date format:                                                                                                    | Enter in the forma                                                    | t mm/dd/yyyy. Alternativ                                           | vely, click the 🌆 button to sele                   | t the date from a calendar                 |                         |                                       |                                                   |
| Time format:                                                                                                    | Enter in the format                                                   | t hh:mm (Military time ·                                           | - 24hr clock)                                      |                                            |                         |                                       |                                                   |
| ONFIDENTIAL.<br>ttorney/Client,                                                                                                    | . The information cor<br>;, and/or Work Produc                        | ntained in this report n<br>ct.                                    | nay be privileged and/or prote                     | cted by one or more of the fo              | llowing: Peer           | Review, QA/I (                        | PMI), HIPAA,                                      |
| CONFIDENTIAL.                                                                                                    | . The information cor<br>; and/or Work Produc                         | ntained in this report n<br>ct.                                    | nay be privileged and/or prote                     | cted by one or more of the fo              | llowing: Peer           | Review, QA/I (                        | PMI), HIPAA,                                      |
| CONFIDENTIAL.<br>Attorney/Client,<br>Event Record                                                                                                    | . The information cor<br>; and/or Work Produ                          | ntained in this report n<br>ct.<br>Notifications                   | nay be privileged and/or prote                     | cted by one or more of the fo              | llowing: Peer           | Review, QA/I (I                       | PMI), HIPAA,                                      |
| ONFIDENTIAL.<br>ttorney/Client,<br>vent Record<br>eople Involved<br>otifications                                                                                                    | . The information cor<br>; and/or Work Produc                         | ntained in this report n<br>ct.<br>Notifications<br>Recipient Name | nay be privileged and/or prote<br>Recipient E-mail | cted by one or more of the fo<br>Date/Time | Nowing: Peer<br>Contact | Review, QA/I (<br>Telephone<br>Number | PMI), HIPAA,<br>Job Title                         |
| ONFIDENTIAL.<br>ttorney/Client,<br>vent Record<br>eople Involved<br>lotifications<br>ollow Up                                                                                                    | . The information cor<br>; and/or Work Produc                         | ntained in this report n<br>ct.<br>Notifications<br>Recipient Name | nay be privileged and/or prote<br>Recipient E-mail | cted by one or more of the fo<br>Date/Time | Contact                 | Review, QA/I (<br>Telephone<br>Number | PMI), HIPAA,<br>Jod Title                         |
| CONFIDENTIAL.<br>Attorney/Client,<br>vent Record<br>eople Involved<br>Iotifications<br>ollow Up<br>Actions                                                                                                    | . The information cor<br>; and/or Work Produc                         | ntained in this report n<br>ct.<br>Notifications<br>Recipient Name | nay be privileged and/or prote<br>Recipient E-mail | cted by one or more of the fo<br>Date/Time | Contact                 | Review, QA/I (<br>Telephone<br>Number | PMI), HIPAA,<br>Job Title                         |
| CONFIDENTIAL.<br>Attorney/Client,<br>event Record<br>event Record | . The information cor<br>; and/or Work Produc                         | ntained in this report n<br>ct.<br>Notifications<br>Recipient Name | nay be privileged and/or prote<br>Recipient E-mail | cted by one or more of the fo<br>Date/Time | Contact                 | Review, QA/I (<br>Telephone<br>Number | PMI), HIPAA,<br>Job Title<br>Clinical             |
| CONFIDENTIAL.<br>Attorney/Client,<br>vent Record<br>eople Involved<br>lotifications<br>ollow Up<br>actions<br>lotes<br>communication an                                                                                                    | . The information cor<br>; and/or Work Produc                         | ntained in this report n<br>ct.<br>Notifications<br>Recipient Name | nay be privileged and/or prote<br>Recipient E-mail | tted by one or more of the fo<br>Date/Time | Contact                 | Review, QA/I (<br>Telephone<br>Number | PMI), HIPAA,<br>Job Title<br>Clinical             |
| CONFIDENTIAL.<br>Attorney/Client,<br>vent Record<br>eople Involved<br>lotifications<br>ollow Up<br>ctions<br>lotes<br>communication an<br>inked records                                                                                                    | . The information cor<br>; and/or Work Produc                         | ntained in this report n<br>Notifications<br>Recipient Name        | nay be privileged and/or prote                     | cted by one or more of the fo<br>Date/Time | Contact                 | Review, QA/I (<br>Telephone<br>Number | PMI), HIPAA,<br>Job Title<br>Clinical             |
| CONFIDENTIAL.<br>ttorney/Client,<br>vent Record<br>eople Involved<br>lotifications<br>ollow Up<br>ctions<br>lotes<br>ommunication an<br>nked records<br>ocuments                                                                                                    | . The information cor<br>; and/or Work Produc                         | Notifications<br>Recipient Name                                    | Recipient E-mail                                   | tted by one or more of the fo<br>Date/Time | Contact<br>ID           | Review, QA/I (                        | PMI), HIPAA,<br>Job Title<br>Clinical<br>Pharmacy |
| CONFIDENTIAL.<br>Attorney/Client,<br>ivent Record<br>eople Involved<br>Iotifications<br>iollow Up<br>Actions<br>lotes<br>Communication an<br>inked records<br>Documents<br>totential Sentinel                                                                                                    | . The information cor<br>; and/or Work Produc<br>nd feedback<br>Event | Notifications<br>Recipient Name                                    | Recipient E-mail                                   | tted by one or more of the fo<br>Date/Time | Contact                 | Review, QA/I (                        | PMI), HIPAA,<br>Job Title<br>Clinical<br>Pharmacy |

### The Follow-up link for your documentation.

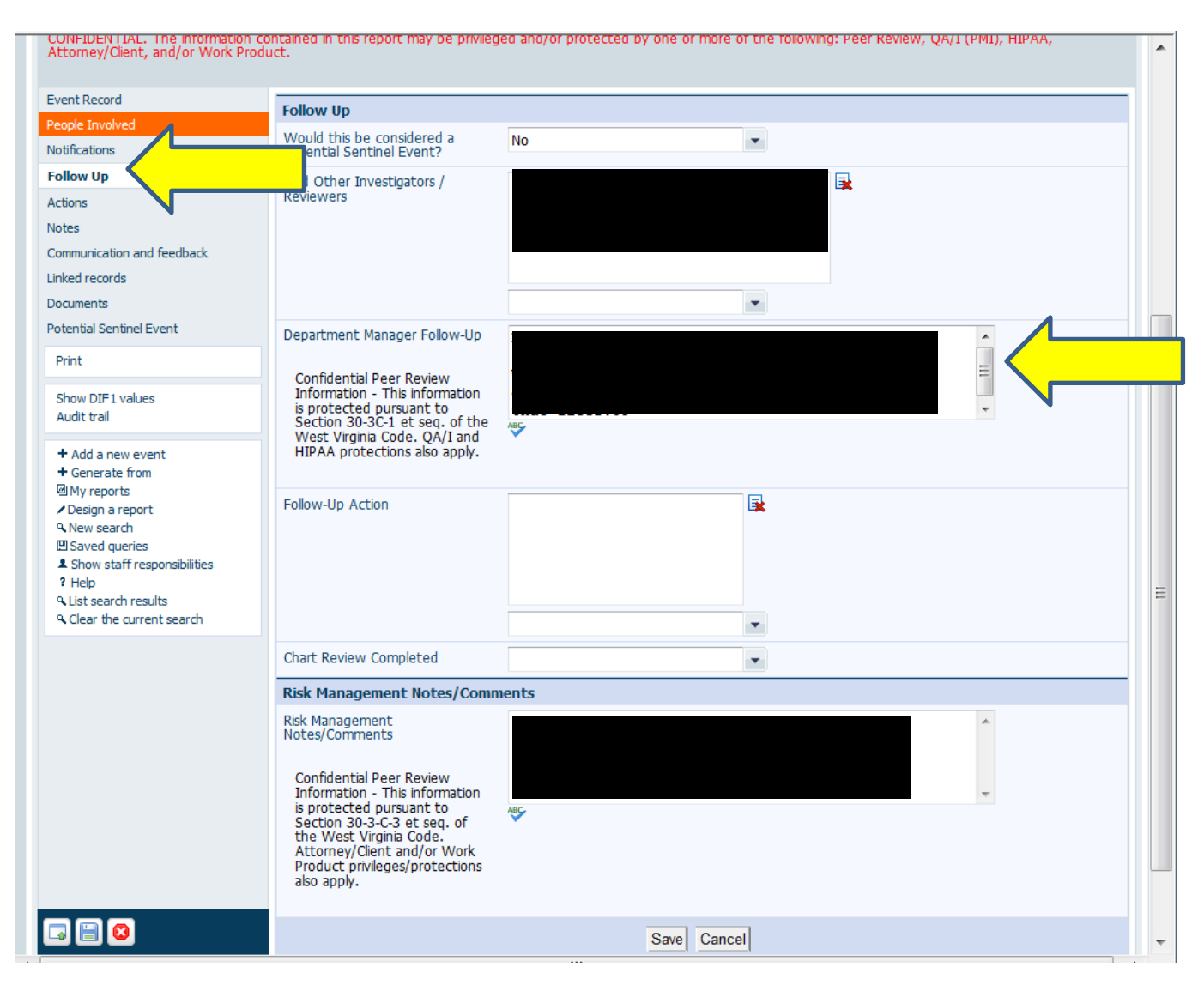

## The **Communication and Feedback** link is for emails. Keep in mind the content is delivered by email.

| Event Record                                                  | Communication and feedbac                             | rk                              |                                                   |                              |                                | •   |
|---------------------------------------------------------------|-------------------------------------------------------|---------------------------------|---------------------------------------------------|------------------------------|--------------------------------|-----|
| People Involved                                               |                                                       |                                 |                                                   |                              |                                |     |
| Notifications                                                 | Important: Communication initia                       | ited in this section            | on is sent via e-mail - do                        | not include HIPAA protecte   | d or confidential information. |     |
| Follow Up                                                     | Recipients                                            |                                 |                                                   |                              |                                | -   |
| Actions                                                       | shift and contacts attached                           | 1                               |                                                   |                              |                                |     |
| Notes                                                         | und concacts accached                                 |                                 |                                                   |                              |                                |     |
| Communication and feedback                                    | n.                                                    |                                 |                                                   |                              |                                |     |
| Linked records                                                |                                                       |                                 |                                                   |                              |                                |     |
| Documents                                                     |                                                       |                                 |                                                   |                              |                                |     |
| Potential Sentinel Event                                      |                                                       |                                 |                                                   | •                            |                                |     |
| Print                                                         | All users                                             |                                 |                                                   |                              |                                |     |
| Show DIF1 values<br>Audit trail                               | are shown.                                            | 5                               |                                                   |                              |                                |     |
| + Add a new event                                             |                                                       |                                 |                                                   |                              |                                |     |
| + Generate from                                               |                                                       |                                 |                                                   | -                            |                                |     |
| ✓ Design a report                                             | Additional vaciniants                                 |                                 |                                                   |                              |                                |     |
| Rew search                                                    | Enter e-mail addresses of other                       |                                 |                                                   |                              |                                |     |
| <ul> <li>Show staff responsibilities</li> <li>Help</li> </ul> | can enter multiple addresses,<br>separated by commas. | 1                               |                                                   |                              |                                |     |
| List search results                                           | Message                                               |                                 |                                                   |                              |                                |     |
| Clear the current search                                      | Subject                                               | DATIXWeb                        | feedback message                                  |                              |                                |     |
|                                                               | Body of message                                       | This is<br>Event fo<br>The feed | a feedback messa<br>orm reference is<br>iback is: | age from Deanna Pars<br>W47. | ons.                           | Ξ   |
|                                                               |                                                       |                                 |                                                   |                              |                                |     |
|                                                               |                                                       | Please (                        | jo to                                             |                              | -                              |     |
|                                                               |                                                       | ABC                             |                                                   |                              |                                |     |
|                                                               | Send message                                          |                                 |                                                   |                              |                                |     |
|                                                               | Message history                                       |                                 |                                                   |                              |                                |     |
|                                                               | Date/Time                                             | Sender                          | Recipient                                         | Body of Mess                 | age                            |     |
|                                                               | No messages                                           |                                 |                                                   |                              |                                |     |
|                                                               |                                                       |                                 | Save Can                                          | cel                          |                                |     |
|                                                               |                                                       |                                 |                                                   |                              |                                |     |
|                                                               |                                                       |                                 |                                                   |                              |                                |     |
|                                                               |                                                       |                                 |                                                   |                              |                                | •   |
|                                                               |                                                       |                                 | Trusted sites   I                                 | Protected Mode: Off          | 🔩 🔻 🔍 100%                     | - T |

**Linked Records** link allows you to attach record to each other due to duplication, etc.

**Documents** link allows you to attach saved/scanned files from your desktop, i.e. medical record pages, scanned documents, etc.

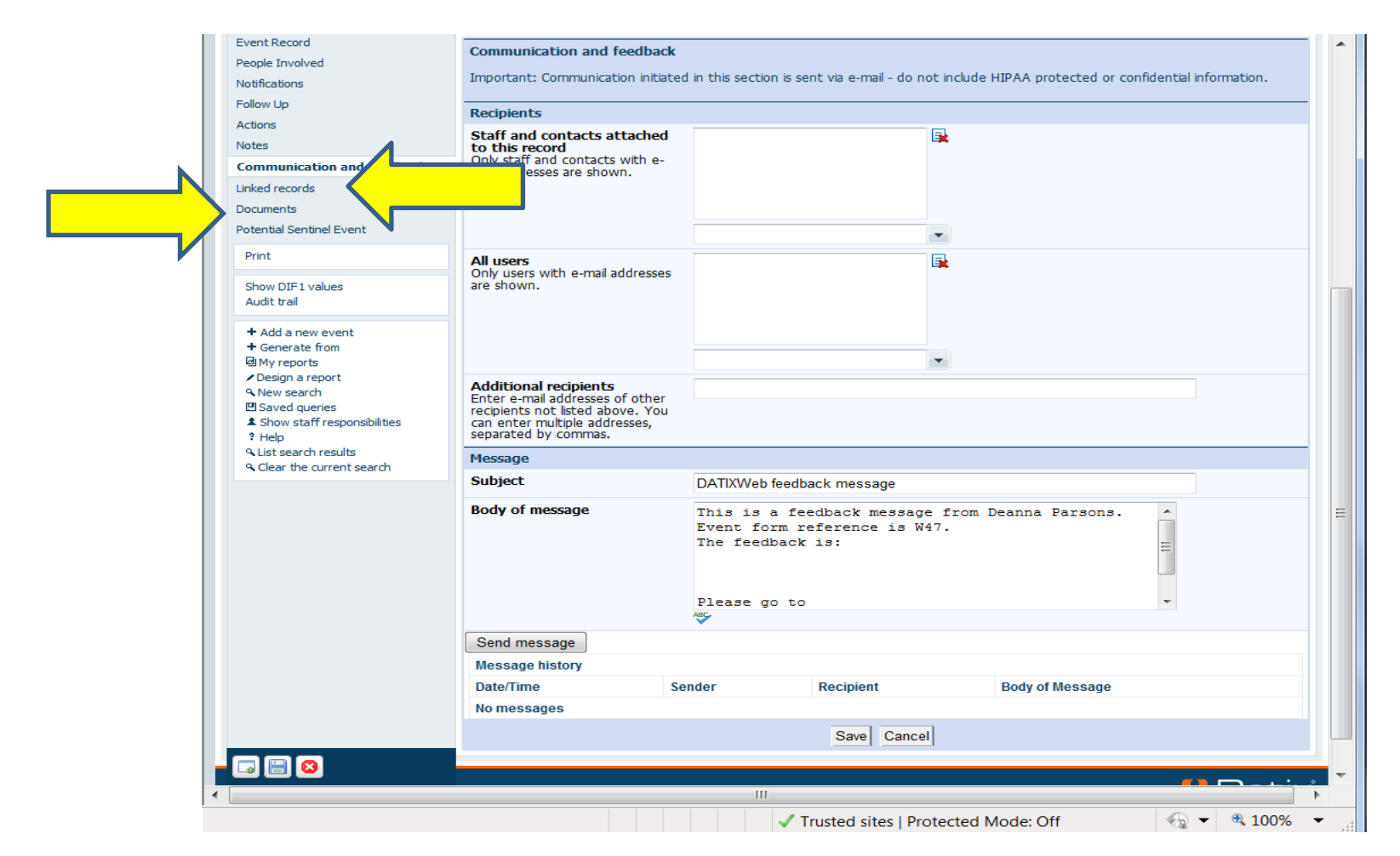

### Always click 'Save' or 'Cancel' at bottom of page before exiting report or others will be blocked from report functions.

|   |                 | Please go to |             |                 | <b>T</b> |
|---|-----------------|--------------|-------------|-----------------|----------|
|   |                 | ABC          |             |                 |          |
|   | Send message    |              |             |                 |          |
|   | Message history |              |             |                 |          |
|   | Date/Time       | Sender       | Recipient   | Body of Message |          |
|   | No messages     |              |             |                 |          |
|   |                 |              | Save Cancel |                 |          |
|   |                 |              |             |                 |          |
|   |                 |              |             |                 |          |
| ( |                 | III          |             |                 | •        |
|   |                 |              |             |                 |          |

Feel free to go in and look at the available options for **Search/Queries/Report** and we can revisit with training at a later date. There are several saved Queries and Reports that you may find useful.

| My Dashboard   Actions   Contacts   Equipment   Medication<br>Events v Concerns v | ıs   Admin   Logout              |           | Datix<br>Deanna Parsons |
|-----------------------------------------------------------------------------------|----------------------------------|-----------|-------------------------|
| <b>Events</b>                                                                     |                                  |           |                         |
| Options                                                                           | Status                           |           |                         |
| Add a new event                                                                   | In holding area, awaiting review | 0 records | 0 Overdue               |
| Design a report                                                                   | Being reviewed                   | 0 records | 0 Overdue               |
| New search     Saved queries                                                      | Awaiting final approval          | 1 records | 1 Overdue               |
| Show staff responsibilities                                                       | Being approved                   | 0 records | 0 Overdue               |
|                                                                                   | Final approval                   | 0 records | 0 Overdue               |
|                                                                                   | Rejected                         | 0 records | 0 Overdue               |
| DatixWeb 11.1.0.2 ©DATIX Ltd 2011                                                 |                                  |           | () Datix'               |

When clicking on the my reports link on the left hand side of the Events screen you will be taken to the reports/queries section where you will see your reports. If you have a need for a more specific report please contact Deanna Parsons at CHH ext. 2315.

| My Dashboard   Actions   Con<br>Events v Concerns v | tacts   Equipment   Medications   Admin   Logout | Datix<br>Deanna Parsons |
|-----------------------------------------------------|--------------------------------------------------|-------------------------|
| My reports - Events                                 |                                                  |                         |
| + Add a new event                                   | No reports.                                      |                         |
| My reports                                          |                                                  |                         |
| ✓ Design a report                                   | _                                                |                         |
| ۹ New search                                        |                                                  |                         |
| 🖽 Saved queries                                     |                                                  |                         |
| Show staff responsibilities                         |                                                  |                         |
|                                                     |                                                  |                         |
| DatixWeb 11.1.0.2 ©DATIX Ltd 2011                   |                                                  | l) Datix'               |
|                                                     |                                                  |                         |
|                                                     |                                                  |                         |

**Always click 'Save' or 'Cancel'** at bottom of page before exiting the report or others will be blocked from report functions.

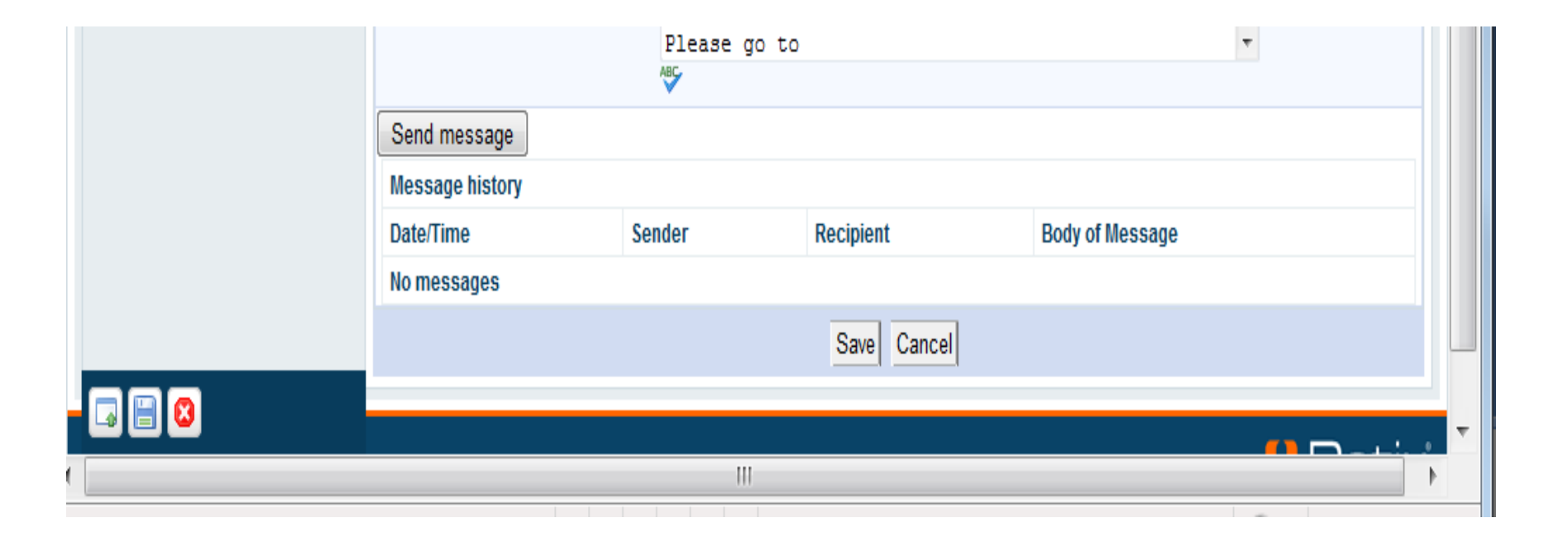

#### **Search Screen**

|                                                       | Event Record                                                          |                                                  |   |
|-------------------------------------------------------|-----------------------------------------------------------------------|--------------------------------------------------|---|
| Pollow Up<br>Potential Sentinel Event                 | Event ID                                                              |                                                  |   |
| + Add a new event                                     | Event Name                                                            |                                                  |   |
| ☑ My reports ✓ Design a report                        | Reported date (MM/dd/yyyy)                                            |                                                  |   |
| New search     □ Saved gueries                        | Submitted time (hh:mm)                                                |                                                  |   |
| Show staff responsibilities                           | Reporter's Details                                                    |                                                  |   |
| <ul> <li>Help</li> <li>List search results</li> </ul> | Full name                                                             |                                                  |   |
| Clear the current search                              | Email                                                                 |                                                  |   |
|                                                       | Employee Number                                                       |                                                  |   |
|                                                       | Event Details                                                         |                                                  |   |
|                                                       | Date of Event (MM/dd/yyyy) 🕜                                          |                                                  |   |
|                                                       | Time of Event (hh:mm)                                                 |                                                  |   |
|                                                       | Time must be recorded using<br>24 hour format e.g. 8.30pm is<br>20:30 |                                                  | = |
|                                                       | Disclosed to patient/family?                                          | •                                                |   |
|                                                       | Event Location Information                                            |                                                  |   |
|                                                       | Department Location of Event                                          | •                                                |   |
|                                                       | Department Reporting Event                                            | •                                                |   |
|                                                       | Location (type)                                                       | •                                                |   |
|                                                       | Was another department involved?                                      |                                                  |   |
|                                                       | Event Classification                                                  |                                                  |   |
|                                                       | Would this event be considered a "near miss"?                         | •                                                |   |
|                                                       | Event Category                                                        | •                                                |   |
|                                                       | Event Sub Category                                                    | ×                                                |   |
|                                                       | Narrative                                                             |                                                  |   |
|                                                       | Narrative Description of Event                                        |                                                  |   |
|                                                       |                                                                       |                                                  | - |
|                                                       |                                                                       |                                                  |   |
|                                                       |                                                                       | V Trusted sites   Protected Mode: Off 👘 👘 🔍 100% | • |

### **Dashboard Charts**

| _ / | My Dashboard   Actions   Contacts   Equipment   Medications   Admin   Logout |                                  |
|-----|------------------------------------------------------------------------------|----------------------------------|
|     | Events v Concerns v                                                          |                                  |
|     | <b>Events</b>                                                                |                                  |
|     | Options                                                                      | Status                           |
|     | O Add a new event                                                            | In holding area, awaiting review |
|     | My reports                                                                   | Boing roviewed                   |
|     | Design a report                                                              | Deling reviewed                  |
|     | Q New search                                                                 | Awaiting final approval          |
|     | Saved queries                                                                | Being approved                   |
|     | Show staff responsibilities                                                  | E Casternaul                     |
|     | leip Help                                                                    | Final approval                   |
|     |                                                                              | Rejected                         |

DatixWeb 12.2.1 © Datix Ltd 2013

## **Examples of Dashboard Charts**

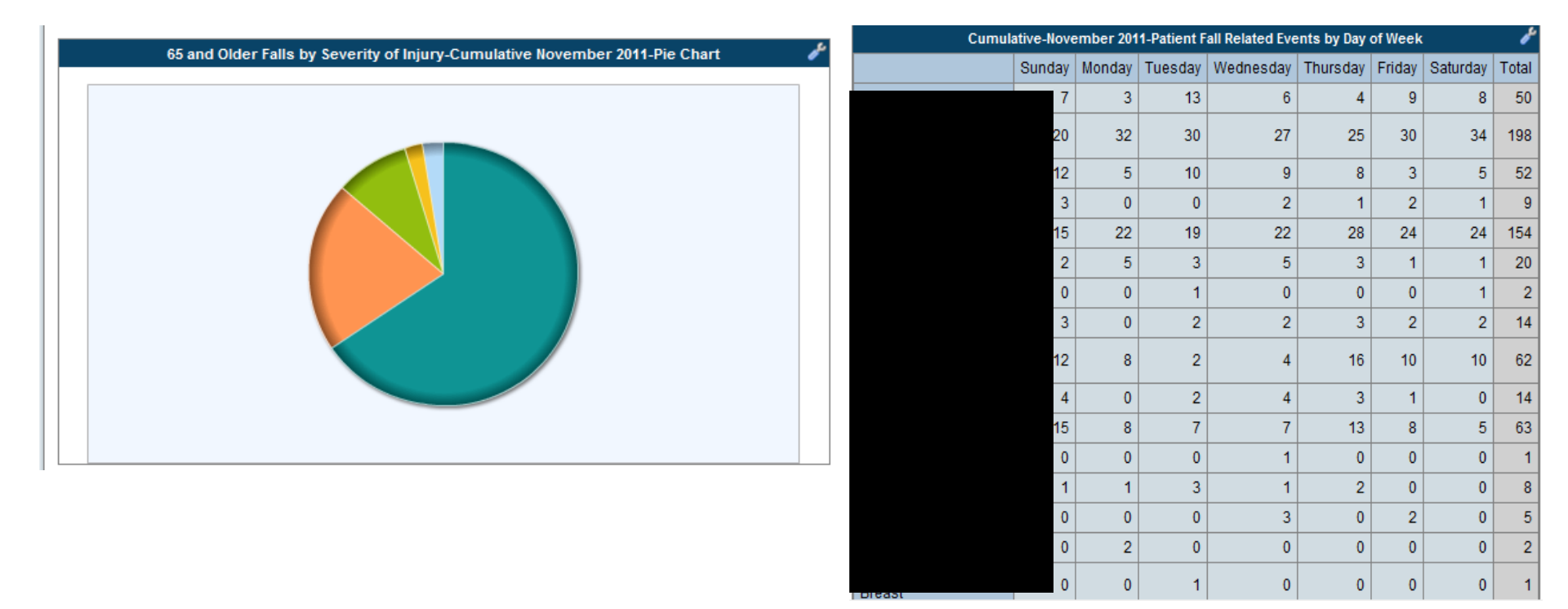

### Click on the 'Logout' button to EXIT the Datix system.

| My Dashboard   Actions   Contacts   Equipment   Medicatio<br>Events v Concerns v | ns   Admin   Logout              |           | Datix<br>Deanna Parson |
|----------------------------------------------------------------------------------|----------------------------------|-----------|------------------------|
| <b>Events</b>                                                                    |                                  |           |                        |
| Options                                                                          | Status                           |           |                        |
| Add a new event                                                                  | In holding area, awaiting review | 0 records | 0 Overdue              |
| 🖬 My reports                                                                     | - Deine regioned                 | 0 recorde | 0 Quandua              |
| 🛃 Design a report                                                                | Being reviewed                   | UTECOLUS  | U Overdue              |
| 🔾 New search                                                                     | Awaiting final approval          | 1 records | 1 Overdue              |
| E Saved queries                                                                  |                                  |           |                        |
| Show staff responsibilities                                                      | Being approved                   | 0 records | 0 Overdue              |
|                                                                                  | Final approval                   | 0 records | 0 Overdue              |
|                                                                                  | Rejected                         | 0 records | 0 Overdue              |
|                                                                                  |                                  |           |                        |

DatixWeb 11.1.0.2 ©DATIX Ltd 2011

🚺 Datix

### **QUESTIONS?**

### Please call Deanna Parsons at CHH ext. 2315. Individual trainings can be arranged per request.